## Interfolio Instructions for Faculty

1. You will receive email notification like below that the evaluation is ready for review. Click on 'Review Candidate'.

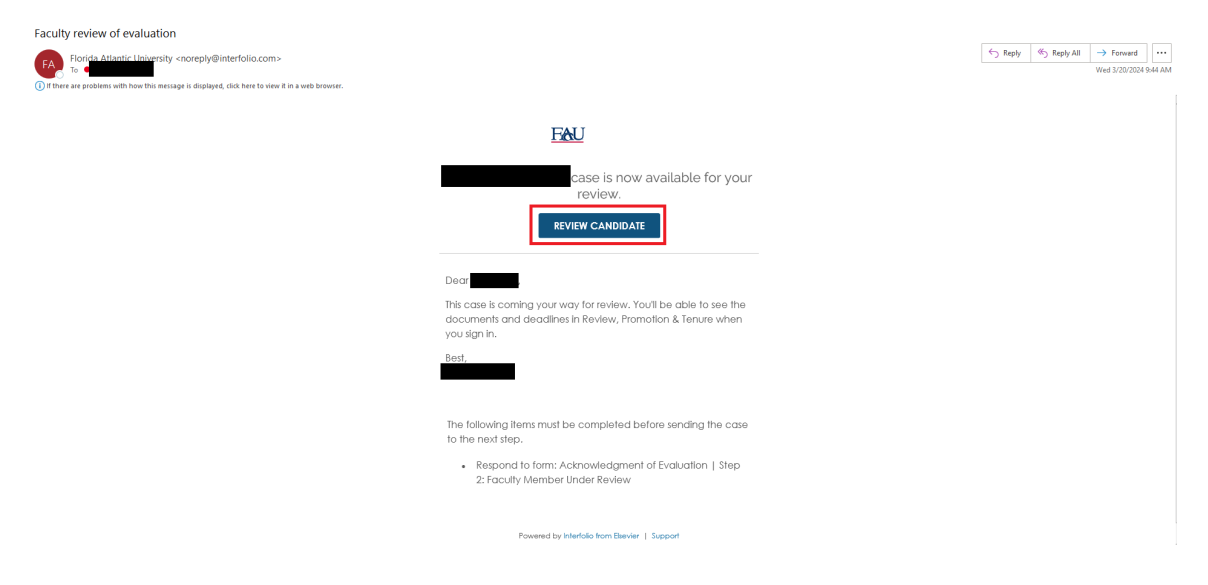

2. Login to Interfolio which will then take you directly to your evaluation packet.

| Florida Atlantic University > Cases >         |                                                                     |                            |                      |                          |
|-----------------------------------------------|---------------------------------------------------------------------|----------------------------|----------------------|--------------------------|
|                                               |                                                                     |                            | Send Case 🗸          | Case Options 🗸           |
| Unit                                          | Template                                                            | Status                     |                      |                          |
| College of Nursing                            | CON - Annual evaluation 2023 (Tenure)                               | Select Status              | s                    |                          |
| Case Materials Case Details                   |                                                                     |                            |                      |                          |
| Search case materials by title                |                                                                     |                            |                      |                          |
|                                               | Q Read                                                              | Case                       |                      |                          |
| ☐ ● Expand All ● Collapse All                 |                                                                     | 🛓 Download 🛛 🖻             | 🛛 Share 🛛 🕫 Se       | ettings 📰 Move           |
| Candidate Packet                              |                                                                     |                            |                      |                          |
| Any materials added to the candidate packe    | t will be visible to the candidate and available for them to use in | their current case. The ca | ndidate will be able | to replace or delete any |
| files in an unlocked section before they subr | nit.                                                                |                            |                      |                          |
|                                               |                                                                     |                            |                      |                          |
| Candidate Documents     Locke                 | d                                                                   |                            |                      | Unlock                   |
| Curriculum Vitae (CV) 1 required              |                                                                     |                            |                      | Add File                 |
| Title                                         | Details                                                             | 3                          | Actions              |                          |
| Event Request Form (1)                        | Submi<br>Mar 20                                                     | tted by<br>, 2024          | Edit                 |                          |
| Spot scores up to 1 optional                  |                                                                     |                            |                      | Add File                 |
|                                               |                                                                     |                            |                      | (Marine)                 |
| No files have been submitted.                 |                                                                     |                            |                      |                          |
| Peer review up to 1 optional                  |                                                                     |                            |                      | Add File                 |
| No files have been submitted.                 |                                                                     |                            |                      |                          |

3. Scroll down to the Internal Section which will show that you need to submit items, click on 'View'.

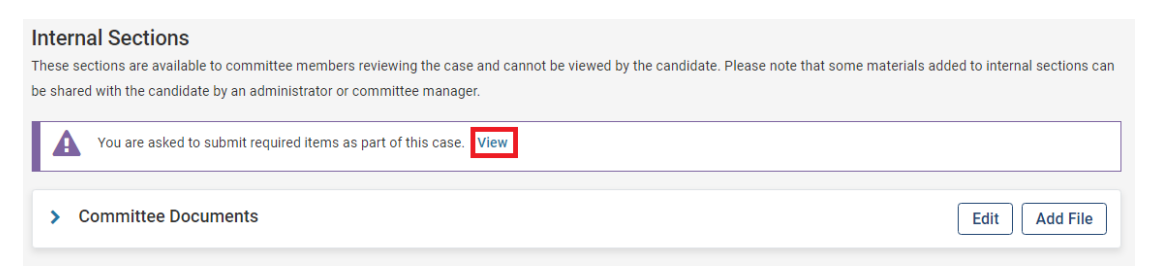

## 4. This will then take you to Case Details, click on 'Fill Out Form' to view the form.

| Florida Atlantic University > Cases >                                                           |                                                                         |                                                                     |
|-------------------------------------------------------------------------------------------------|-------------------------------------------------------------------------|---------------------------------------------------------------------|
|                                                                                                 |                                                                         | Send Case 🗸 Case Options                                            |
| Unit                                                                                            | Template                                                                | Status                                                              |
| College of Nursing                                                                              | CON - Annual evaluation 2023 (Tenure)                                   | Select Status                                                       |
| Case Materials Case Details 1                                                                   |                                                                         |                                                                     |
| Reviewing as                                                                                    |                                                                         |                                                                     |
| Faculty Member Under Review                                                                     |                                                                         |                                                                     |
| ✓ Required Items                                                                                |                                                                         | 1 missin                                                            |
| All required items must be completed before the c<br>omit the form as a requirement for a user. | ase can advance to the next step. Forms must be completed by the assign | ed user, however a Committee Manager or Administrator can select to |
| Forms                                                                                           |                                                                         |                                                                     |
| Form Name                                                                                       | Assignee                                                                | Actions                                                             |
| Acknowledgment of Evaluation<br>1 required questions                                            | Committee Members                                                       | Manage Respondents                                                  |
| Acknowledgment of Evaluation<br>1 required questions                                            | (You)                                                                   | Fill Out Form                                                       |
|                                                                                                 |                                                                         |                                                                     |

5. Click on the I acknowledge radio button and then click on 'Submit Form'.

| Florida Atlantic University > Cases > Acknowledgment of Evaluation                                                                        |  |  |  |  |  |
|----------------------------------------------------------------------------------------------------|--|--|--|--|--|
| Please click 'I acknowledge' below to indicate you have read and discussed the evaluation included in this packet with your supervisor. * |  |  |  |  |  |
| Submit Form Save Responses Return to Case                                                                                                 |  |  |  |  |  |

6. You will get a warning window about submitting the form, click on 'Yes'.

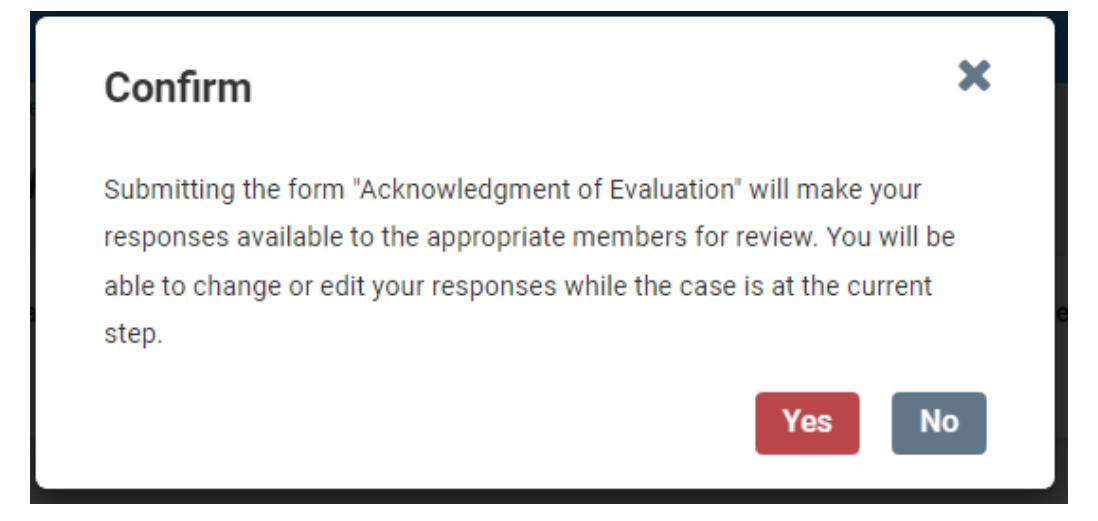

7. After that would go back to the Case Details tab. Click on the 'Send Case' dropdown on the top right and then select 'Forward to Assistant/Associate Dean Final Review of Evaluation'.

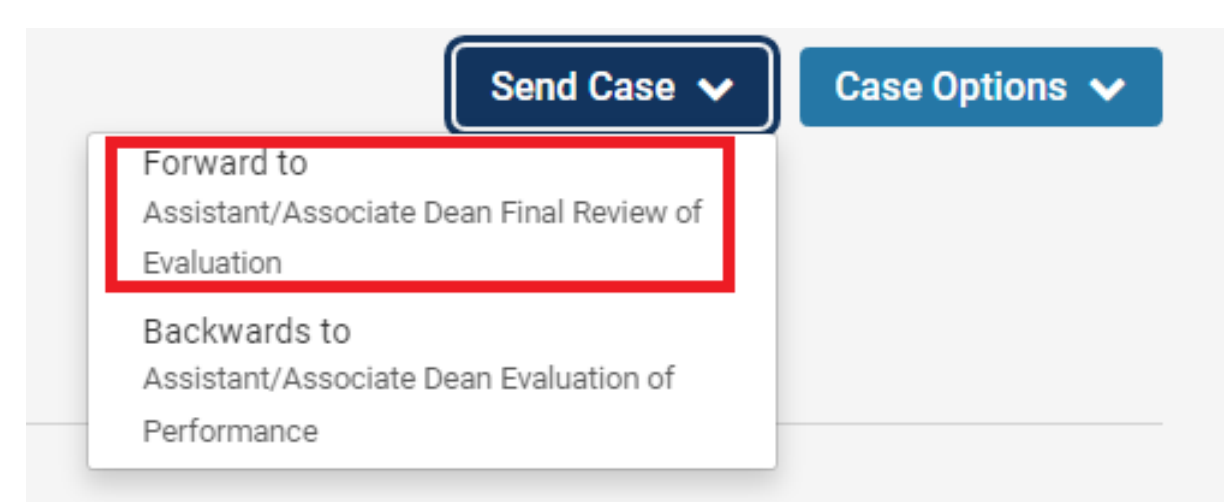

8. A window will pop up to draft the email. Fill out the Subject Line and then click 'Continue' which will forward the case.

| Send Case Fo                                                                                                    | orward                                                                                                    | ~                |
|----------------------------------------------------------------------------------------------------|----------------------------------------------------------------------------------------------------|------------------|
| Great job! You're ser<br>The following review                                                                                                    | nding the case forward to the next step, Assistant/Associate Dean Final Review<br>wers will lose access to the case:                                                         | v of Evaluation. |
| Faculty Member Und                                                                                                    | der Review   1 members                                                                                                    |                  |
| The following review                                                                                                    | wers will gain access to the case:                                                                                                    |                  |
| Nursing Annual Eval                                                                                                    | luation Reviewers   1 members                                                                                                    |                  |
| 🔽 Send a message                                                                                                    | je to the reviewers gaining access.                                                                                                    |                  |
| If recipients resp                                                                                                    | pond to this message, their response will come directly to your email inbox.                                                                                                 |                  |
| Subject t                                                                                                    |                                                                                                    |                  |
| Interfolio evaluatio                                                                                                    | on acknowledge                                                                                                    |                  |
| Interfolio evaluatio<br>Vlessage *                                                                                                    | on acknowledge<br>Γ <sub>x</sub>   μ= t= t⊭ t≢   ∞ ⇔ ⊨ ΓΩ Ω                                                                                                    |                  |
| Interfolio evaluatio<br>Message *<br>Image: Image and the image and the i | on acknowledge<br>Γ <sub>x</sub>   μ= t= t∈ t∈ t∈ ∞ ≪   ⊑⊒ Ω<br>mbers,                                                                                                    |                  |
| Interfolio evaluatio Vessage *                                                                                                    | on acknowledge<br>Γ <sub>x</sub>   ﷺ ∰ ∃E   ⇔ ⇔   ⊑ Ω<br>mbers,<br>your way for review. You'll be able to see the documents and deadlines in Review, Promotion & T           | Fenure when you  |
| Interfolio evaluatio<br>Vessage *<br>Dear committee men<br>This case is coming y<br>sign in.<br>Best,                                                                                                    | on acknowledge<br>Γ <sub>x</sub>   ≟                                                                                                    | Fenure when you  |
| Interfolio evaluatio<br>Message *<br>Dear committee men<br>This case is coming y<br>sign in.<br>Best,                                                                                                    | on acknowledge<br>F <sub>x</sub>   := := +⊭ +⊭   ∞ ≪   ⊑ Ω<br>mbers,<br>your way for review. You'll be able to see the documents and deadlines in Review, Promotion & T      | Fenure when you  |
| Interfolio evaluatio<br>Message *<br>Dear committee mem<br>This case is coming y<br>sign in.<br>Best,                                                                                                    | on acknowledge<br>Γ <sub>x</sub>   μ= = = ⊣ε ⊣ε ⊨ ∞ ≪   ⊑ Ω<br>mbers,<br>your way for review. You'll be able to see the documents and deadlines in Review, Promotion & T     | Tenure when you  |
| Interfolio evaluatio<br>Message *<br>Dear committee men<br>This case is coming y<br>sign in.<br>Best,                                                                                                    | on acknowledge<br>Γ <sub>x</sub>   := := ⊣ε ⊣ε ⊨ ∞ ≪   ⊑ Ω<br>mbers,<br>your way for review. You'll be able to see the documents and deadlines in Review, Promotion & T      | Fenure when you  |
| Interfolio evaluatio                                                                                                    | on acknowledge<br>T <sub>x</sub>   := := := := := := := := := Ω<br>mbers,<br>your way for review. You'll be able to see the documents and deadlines in Review, Promotion & T | Fenure when you  |